**INTEGRATION GUIDE** 

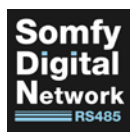

# Control INTEGRATION FOR SDN

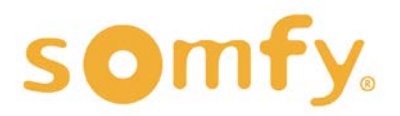

# INTEGRATION GUIDE CONTROL4 INTEGRATION FOR SDN VERSION 1.0 | DECEMBER 2020 | Prepared by PROJECT SERVICES

# TABLE OF CONTENTS

| ۱.  | OVERVIEW                                      | - 3  |
|-----|-----------------------------------------------|------|
|     | INTRODUCTION                                  |      |
|     | REFERENCED DOCUMENTS & SOFTWARE               |      |
| II. | SOMFY CONNECT UAI PLUS INTEGRATION            | - 4  |
|     | SYSTEM REQUIREMENTS                           |      |
|     | UAI PLUS CONNECTIONS & LEDs                   |      |
|     | SYSTEM CONFIGURATION FOR SDN                  |      |
|     | ADDING UAI PLUS INTERFACE DEVICE TO PROJECT   |      |
|     | SETTING UAI PLUS INTERFACE TELNET CREDENTIALS |      |
|     | REQUESTING UAI PLUS INTERFACE SDN GROUPS      |      |
|     | ADDING UAI PLUS BLIND DEVICE TO PROJECT       |      |
|     | CALIBRATING SDN BLINDS AND GROUPS             |      |
| .   | DIRECT SERIAL INTEGRATION                     | 11   |
|     | SYSTEM REQUIREMENTS                           |      |
|     | SYSTEM CONFIGURATION & CONNECTION TO SDN      |      |
|     | ADDING SDN RS485 DEVICE TO PROJECT            |      |
|     | ADDING CONTROL4 BLIND GROUP DEVICE TO PROJECT |      |
| IV. | DRY CONTACT INTEGRATION                       | - 14 |
|     | SYSTEM REQUIREMENTS                           |      |
|     | SYSTEM CONFIGURATION FOR SDN                  |      |
|     | ADDING BLIND RELAY DEVICE TO PROJECT          |      |
| APP | ENDIX                                         | - 16 |

A. AVAILABLE COMMANDS & ACTIONS

# I. OVERVIEW

# INTRODUCTION

The Somfy Organization strength has been demonstrated with 50 years of experience in motorization. Leading the shading industry with innovation and modernization solutions for homes and commercial buildings. Offering the widest range of strong, quiet motors and controls for all types of applications and technologies.

#### Who is this Guide for?

This guide is aimed at providing support and guidance to Control4 System Integrators, achieving complete automation of Somfy Digital Network<sup>™</sup> (SDN) motors and controls.

#### What does this Guide contain?

The sections of this guide contain walkthroughs and various methods of controlling SDN motors using the appropriate control device as the bridge between the AV System and the Somfy system of choice.

This guide discusses common methods of integration with Control4. For advanced technical support contact: Somfy Technical Support at 1-800-227-6639 technicalsupport\_us@somfy.com

#### How to use this Guide?

This guide is designed as a reference manual. Use the table of contents to find the integration method, then follow along in the instruction.

## **REFERENCED DOCUMENTS & SOFTWARE**

Visit <u>www.somfypro.com</u> for the following Programming Guides:

- Somfy Connect<sup>™</sup> UAI Plus
- SDN Motor Configuration Software
- SDN Keypad Configuration Software

Visit <u>www.somfypro.com/services-support/software</u> for the following Software:

- SDN Motor Configuration Software
- SDN Keypad Configuration Software

# II. SOMFY CONNECT UAI PLUS INTEGRATION

The Somfy Connect<sup>™</sup> UAI Plus is designed to control residential and commercial SDN motors through IP and RS232 serial communication.

Details of this controller and commissioning instruction is further referenced in the <u>Somfy Connect<sup>™</sup> UAI Plus Programming Guide</u>.

## SYSTEM REQUIREMENTS

PC running Windows 10 or higher Somfy Connect<sup>™</sup> UAI Plus with latest firmware UAI Plus Integration Report Control4® Composer Software 2.6 or newer Control4® Somfy UAI Plus Interface Driver Control4® Somfy UAI Plus Blind Driver

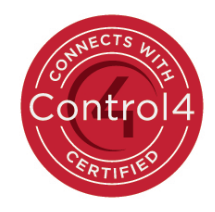

#### UAI PLUS CONNECTIONS & LEDs

| RS232/RS485 WIRING PINOUT |              |                 |             |  |  |  |  |
|---------------------------|--------------|-----------------|-------------|--|--|--|--|
| Dia #                     | Color        | Function        |             |  |  |  |  |
| PIN#                      | Color        | UAI Plus        | Third-Party |  |  |  |  |
| 1                         | Orange White | SDN RS485 (+)   | -           |  |  |  |  |
| 2                         | Orange       | SDN RS485 ( - ) | -           |  |  |  |  |
| 3                         | Green White  | RS232 RS        | RS232 TX    |  |  |  |  |
| 4                         | Blue         | 24V DC          | -           |  |  |  |  |
| 5                         | Blue White   | 24V DC          | -           |  |  |  |  |
| 6                         | Green        | RS232 TX        | RS232 RX    |  |  |  |  |
| 7                         | Brown White  | SDN RS485 GND   | GND         |  |  |  |  |
| 8                         | Brown        | SDN RS485 GND   |             |  |  |  |  |

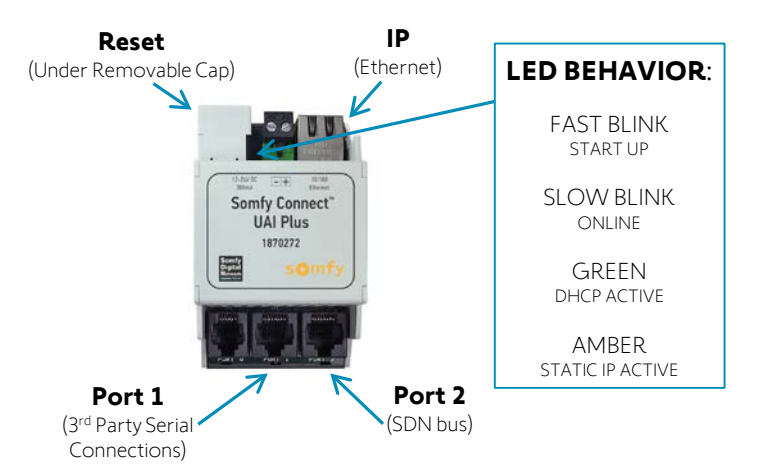

## SYSTEM CONFIGURATION FOR SDN

A fully operational SDN system is required prior to Control4 programming.

- Confirm with Shade Commissioning Agent that the Somfy Connect UAI Plus firmware is up to date and SDDP is enabled in the UAI Plus Ethernet Settings
- An Integration Report must be provided by the Shade Commissioning Agent which will include all network, telnet and system parameters

|    | A                     | В               | С            | D            | E          |
|----|-----------------------|-----------------|--------------|--------------|------------|
|    | UAI+IP Address        | 192.168.0.32    |              |              |            |
|    | MAC Address           | 00.1B.C5.00.08. | 79           |              |            |
| 3  | UAI+ Firmware Version | 02.01.42        |              |              |            |
|    | Telnet Users          | Telnet 1        | Telnet 2     | Telnet 3     | Telnet 4   |
| 5  | Telnet Passwords      | Password 1      | Password 2   | Password 3   | Password 4 |
| 6  |                       |                 |              |              |            |
| 7  |                       |                 |              |              |            |
| 8  | Motors                | LABEL           | Group 1      | Group 2      | Group 3    |
| 9  | 20023C                | BLACKOUT        | ALL          | Master Suite |            |
| 10 | 1303F0                | LIVING ROOM     | ALL          | Living Room  |            |
| 11 | 0A06B8                | PATIO           | ALL          | Exterior     |            |
| 12 | 4000EA                | SHEER           | ALL          | Master Suite |            |
| 13 | 0667B4                | KITCHEN         | ALL          | Kitchen      |            |
| 14 |                       |                 |              |              |            |
| 15 |                       |                 |              |              |            |
| 16 | GROUPS                | INVERTED        | NAME         |              |            |
| 17 | 010100                | FFFEFE          | ALL          |              |            |
| 18 | 010101                | FEFEFE          | Kitchen      |              |            |
| 19 | 010102                | FDFEFE          | Living Room  |              |            |
| 20 | 010103                | FCFEFE          | Master Suite |              |            |
| 21 | 010104                | FBFEFE          | Exterior     |              |            |
|    | report                | Ð               |              |              |            |

## ADDING UAI PLUS INTERFACE DEVICE TO PROJECT

If integrating with multiple Somfy Connect UAI Plus devices, ensure each unit is installed on a separate Somfy Digital Network. Follow a method of connecting individual Blind devices to the corresponding UAI Plus Interface device in the Control & Audio Video Connections. Control4 OS updates may require reconnecting these devices.

#### -----

There are three methods to add the Somfy Connect UAI Plus Interface device to Project:

- via IP with SDDP Discovery Enabled
- via IP Searching the Composer Driver Database
  - via RS232 Serial Connection

#### <u>OPTION A</u> – Adding the UAI Plus Interface Device via IP with SDDP Discovery Enabled:

Reference the Somfy UAI Plus driver set details located in the device Documentation tab.

- 1) In the Composer System Design view, Project tree, select a Room in which a device is to be added
- 2) Go to the Items pane, select the Discovered tab
- 3) Locate the UAI Plus device, double or right click to Add to Project automatically connecting the IP address
- 4) Rename the device to the associated location or room
- 5) Go to device Properties tab
- 6) Verify the device Driver Information status displays "Communicating with the Somfy UAI Plus normally (IP)..."

| System Design       | Properties                   | Properties                                                                                                 | Summary List View | Items                                                                             |
|---------------------|------------------------------|----------------------------------------------------------------------------------------------------|-------------------|-----------------------------------------------------------------------------------|
| stem                | Properties                   |                                                                                                    |                   | Locations Discovered My Drivers Search                                            |
| ~~~ ~ 0 7           | Properties Actions Documenta | tion Lua                                                                                                   |                   | Type Manufacturer Model                                                           |
| C Project           | Driver Version               |                                                                                                    |                   | Binds Converging System UAI-Plus                                                  |
| Home<br>House       | Driver Information           | Communicating with the Somfy UAI Plus normality (IP) since                                                 |                   | Bilinds     Manufacturer Converging Systems Inc.     Moder: UAI-PLin              |
| B S EA-5            | Debug Mode                   | OI                                                                                                    | ~                 | IP Address: 192.168.0.32<br>Address: CSI:gateway.e_Node: 2010-JAI-Plus-0018C50008 |
| - 2 Digtal Media    | Debug Duration in Minutes    | 15                                                                                                    | 0                 |                                                                                   |
| Tunein              | UAI Plus Available via IP    | Yes                                                                                                    |                   |                                                                                   |
| Win My Movies       |                              | Provide User and Password below only when you have enabled Login in the UAI<br>Plus Televit configuration  | \$                |                                                                                   |
| - W Chanels         | Teinet User                  |                                                                                                    |                   |                                                                                   |
| -G conv un numerace | Teinet Password              |                                                                                                    |                   |                                                                                   |
| 🗅 System Design     | Blinds Polled Each Cycle     | Maximum 5 blinds                                                                                           | ~                 |                                                                                   |
| 9 Connections       |                              | In larger installations, polling less than 100% of the blinds each 60-second cycle<br>may bein revformance | 0                 |                                                                                   |
| > Hedia             |                              |                                                                                                    |                   |                                                                                   |
| 🕽 Agents            |                              |                                                                                                    |                   |                                                                                   |
| /> Programming      |                              |                                                                                                    |                   | Auto add identified devices                                                       |

#### <u>OPTION B</u> – Adding the UAI Plus Interface Device via IP Searching the Composer Driver Database:

Reference the UAI Plus Integration Report for the IP address. Ensure using a static IP or MAC-based address reservation.

- 1) In the Composer System Design view, Project tree, select a Room in which a device is to be added
- 2) Go to the Items pane, select the Search tab
- 3) In the Manufacturer dropdown list, select Somfy
- 4) Locate the Somfy UAI Plus Interface driver, double or right click the driver to Add to Project
- 5) Rename the device to the associated location or room

| System Design                         | Properties                  | Properties Summary List View                                                                             | Items                                                                                                    |
|---------------------------------------|-----------------------------|----------------------------------------------------------------------------------------------------|----------------------------------------------------------------------------------------------------|
| System                                | Properties                  |                                                                                                    | Locations Discovered My Drivers Search                                                                                                    |
| · · · · · · · · · · · · · · · · · · · | Properties Actions Document | ation Lua                                                                                                |                                                                                                    |
| C Project                             | Driver Version              |                                                                                                    | Local Online Certified Only <u>Clear Search</u>                                                                                                    |
| E Thouse                              | Driver Information          | Follow the steps in the Documentation tab                                                                | Category<br>- Al Categories - V                                                                                                    |
| E S EA-5                              | Debug Mode                  | CH v                                                                                                    | Туре                                                                                                    |
| Digital Media                         | Debug Duration in Minutes   | 15 😒                                                                                                    | - Al Types - United States - United States - U |
| Tunein<br>Mu Matte                    | UAI Plus Available via IP   | No                                                                                                    | Sonfy ~                                                                                                    |
| My Movies                             |                             | Provide User and Password below only when you have enabled Login in the UAI<br>Plum Telnet configuration | Control Method: All Methods v Sort: Relevance v                                                                                                    |
| - Channels                            | Teinet User                 |                                                                                                    | Cambul Al Dive Dired                                                                                                    |
| G Sonty UAI Plun Interface            | Telnet Password             |                                                                                                    | Somey 10/23/2020 5:32 PM CHine 2                                                                                                    |
| 🙆 System Design                       | Blinds Polled Each Cycle    | Maximum 5 blinds v                                                                                       | Somfy UAI Plus Interface                                                                                                    |
| 🚱 Connections                         |                             | In larger installations, polling less than 100% of the blinds each 60-second cycle                       | Series 2020 5/28 PM                                                                                                    |
| D Hedia                               |                             |                                                                                                    |                                                                                                    |
| 🔘 Agents                              |                             |                                                                                                    |                                                                                                    |
| (/) Programming                       |                             |                                                                                                    |                                                                                                    |

- 6) Navigate to the Connections view, Network tab
- 7) In the IP Network Connections pane, select the Somfy UAI Plus Interface in the device list
- 8) Double-click the Somfy UAI Plus Interface device or click Identify
- 9) Enter the IP address of the Somfy Connect UAI Plus, then click Close

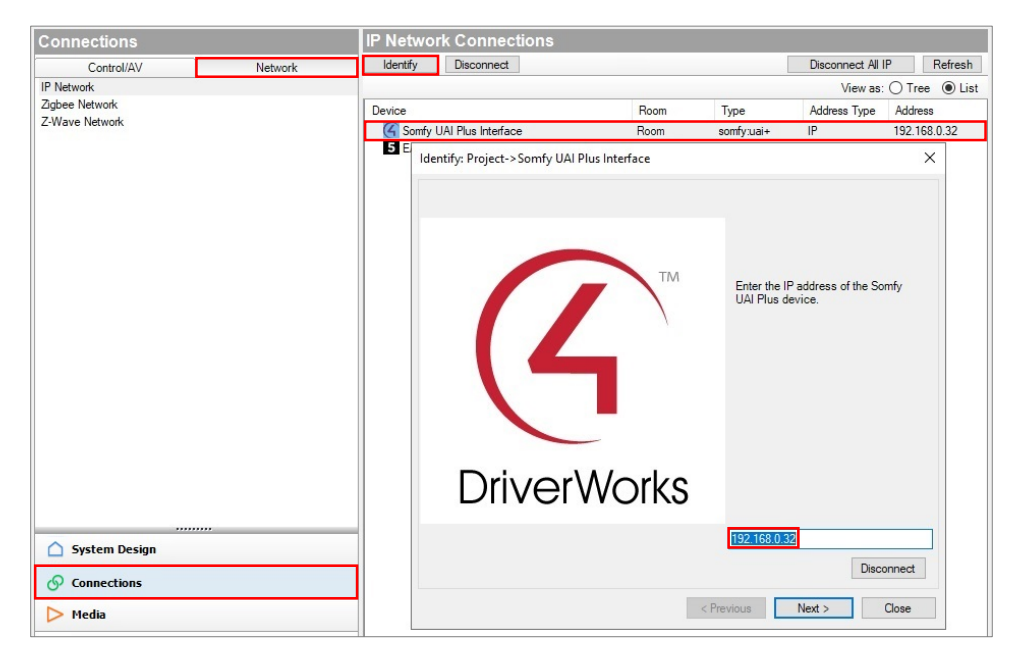

- 10) Return to the System Design view, device Properties tab
- 11) Verify the device Driver Information status displays "Communicating with the Somfy UAI Plus normally (IP)..."

#### <u>OPTION C</u> – Adding the UAI Plus Interface Device via RS232 Serial Connection:

Ensure the proper serial communication pinout and connection to the Somfy Connect UAI Plus Port 1.

- 1) In the Composer System Design view, Items pane, select the Search tab
- 2) In the Manufacturer dropdown list, select Somfy
- 3) Locate the Somfy UAI Plus Interface driver, double or right click the driver to Add to Project
- 4) Rename the device to the associated location or room

| System Design                      | Properties                   | Proper                                                                                                  | rties | Summary List \ | hew  | Items.                        |                |              | -            |
|------------------------------------|------------------------------|----------------------------------------------------------------------------------------------------|-------|----------------|------|-------------------------------|----------------|--------------|--------------|
| System                             | Properties                   |                                                                                                    |       |                |      | Locations                     | Discovered     | My Drivers   | Search       |
| · · · · · ·                        | Properties Actions Documents | tion Lua                                                                                                |       |                |      | <b>_</b>                      |                |              |              |
| Project     Home                   | Driver Vension               |                                                                                                    |       |                |      | Srocal S                      | Online Ce      | niñed Ordy   | Clear Search |
| 🕀 🈚 House                          | Driver Information           | Follow the steps in the Documentation tab                                                               |       |                |      | Category:<br>- Al Categorier  | -              |              |              |
| E EAS                              | Debug Mode                   | Off                                                                                                    |       | 0              |      | Type:                         |                |              |              |
| - 🐮 Digital Media<br>- 🔛 Add Music | Debug Duration in Minutes    | 15                                                                                                    | 1     | 1              |      | - Al Types -<br>Manufacturer: |                |              |              |
| Tunein                             | UAI Plus Available via IP    | No                                                                                                    |       |                | - 11 | Somfy                         |                |              |              |
| My Movies                          |                              | Provide User and Password below only when you have enabled Login in the 1<br>Plan Talnet configuration  | UAI   | \$             |      | Control Methor                | d. All Methods | Sort: Rele   | evance 🔍     |
| Diameis                            | Teinet User                  |                                                                                                    |       |                | - 11 | Contail                       |                |              | 1            |
| Starty LAI Plus Interdace          | Teinet Password              |                                                                                                    |       |                |      | Somly U/                      | 10/23/2020     | 0<br>5.32 PM | (Ordine: 🗸   |
| 🙆 System Design                    | Blinds Polled Each Cycle     | Maximum 5 blinds                                                                                        |       | ~              |      | Somfy U/                      | Al Plus Inter  | face         |              |
| G Connections                      |                              | In larger installations, polling less than 100% of the blinds each 60 second cy<br>may been revformance | rcle  | 0              |      | Somty                         | 10/23/2020     | 0 5:28 PM    | (Crime V     |
| D Hedia                            |                              |                                                                                                    |       |                |      |                               |                |              |              |
| C) Agents                          |                              |                                                                                                    |       |                |      |                               |                |              |              |
| (/) Programming                    |                              |                                                                                                    |       |                |      |                               |                |              |              |

- 5) Navigate to the Connections view, Control/AV tab, Control & Audio Video Connections pane
- 6) Drag & drop the Serial RS-232 for UAI Plus Control Input into the appropriate RS\_232 Output Device below

| Connections                                                                                                    |             | Control & Audio Video Connections         |         |                                                            |              |                       |                                                     |  |  |
|----------------------------------------------------------------------------------------------------|-------------|-------------------------------------------|---------|------------------------------------------------------------|--------------|-----------------------|-----------------------------------------------------|--|--|
| Control/AV                                                                                                    | Network     | Somfy UAI Plus Interface                  |         |                                                            |              |                       |                                                     |  |  |
|                                                                                                    | · · · 0 Y   | Name<br>Control Insuits                   | Туре    | Connection                                                 | Input/Output | Connected To          |                                                     |  |  |
| Project                                                                                                    |             | Senal RS-232 for UAI Plus                 | Control | RS_232                                                     | Input        | EA-5->SERIAL 1 (DB-9) |                                                     |  |  |
| House<br>House<br>House<br>Ream<br>House<br>House<br>Hou |             | Control Outputs<br>© Sonfy UAI Plue Binds | Control | SOMFY_UAI                                                  | Output       |                       |                                                     |  |  |
| - S My Movies<br>- Tunein<br>- My Music<br>- Add Music                                                                                                    |             | RS_232 Output Devices<br>Device           |         | Name                                                       |              | Location              | Connections                                         |  |  |
| Stations<br>C Sonty UAI Plu                                                                                                    | s interface | 5 EA-5<br>5 EA-5<br>5 EA-5<br>5 EA-5      |         | SERIAL 1 (DB-9)<br>SERIAL 2 (DB-9)<br>SERIAL 3<br>SERIAL 4 |              | Room<br>Room<br>Room  | Sonfy UAI Plus Interface->Senal RS-232 for UAI Plus |  |  |
| System Design                                                                                                    |             |                                           |         | JETUSE 4                                                   |              | Pool II               |                                                     |  |  |
| O Connections                                                                                                    |             |                                           |         |                                                            |              |                       |                                                     |  |  |
| D Media                                                                                                    |             |                                           |         |                                                            |              |                       |                                                     |  |  |
| C) Agents                                                                                                    |             |                                           |         |                                                            |              |                       |                                                     |  |  |
| (/) Programming                                                                                                    |             |                                           |         |                                                            |              |                       |                                                     |  |  |

- 7) Return to the System Design view, device Properties tab
- 8) Verify the device Driver Information status displays "Communicating with the Somfy UAI Plus normally (Serial)..."

# SETTING UAI PLUS INTERFACE TELNET CREDENTIALS

Reference the UAI Plus Integration Report for the Telnet Credentials.

- 1) Navigate to the System Design view, device Properties tab
- 2) Enter the Telnet User, then click Set
- 3) Enter the Telnet Password, then click Set

| System Design                      | Properties                   | Properties                                                                                                  | Summary | List View |
|------------------------------------|------------------------------|----------------------------------------------------------------------------------------------------|---------|-----------|
| System                             | Properties                   |                                                                                                    |         |           |
| × ^ v Ø 9                          | Properties Actions Documenta | ation Lua                                                                                                   |         |           |
| Project                            | Driver Version               |                                                                                                    |         |           |
| House                              | Driver Information           | Communicating with the Somfy UAI Plus normally (IP) since                                                   |         |           |
| E Fa-5                             | Debug Mode                   | Off                                                                                                    | ~       |           |
| - 🖅 Digital Media<br>- 🚭 Add Music | Debug Duration in Minutes    | 15                                                                                                    | *<br>*  |           |
|                                    | UAI Plus Available via IP    | Yes                                                                                                    |         |           |
| My Movies                          |                              | Provide User and Password below only when you have enabled Login in the UAI<br>Plus Telnet configuration    | 0       |           |
| Channels                           | Telnet User                  |                                                                                                    | S       | et Cancel |
| Chi Somy Uni rius interace         | Telnet Password              |                                                                                                    | S       | et Cancel |
| System Design                      | Blinds Polled Each Cycle     | Maximum 5 blinds                                                                                            | ~       |           |
| S Connections                      |                              | In larger installations, polling less than 100% of the blinds each 60-second cycle<br>may been performance. | \$      |           |
| ▶ Media                            |                              |                                                                                                    |         |           |
| Agents                             |                              |                                                                                                    |         |           |
| Programming                        |                              |                                                                                                    |         |           |

#### **REQUESTING UAI PLUS INTERFACE SDN GROUPS**

Before adding new or modifying existing SDN Blinds or Blind Groups, always use the "Request and List SDN Groups" action to properly update all tables, similar to Refresh Navigators in Composer. Refresh time may vary per system size.

• In the System Design view, device Actions tab, click Request and List SDN Groups

| System Design                                                                                                    | Properties                                                                                                    | Properties Summary List View |
|----------------------------------------------------------------------------------------------------|----------------------------------------------------------------------------------------------------|------------------------------|
| System                                                                                                    | Properties                                                                                                    |                              |
| Image: Second second secon | Properties         Actions         Documentation         Lua           Print Status Report         Print Debug Log         Toggle Message Tracing         Toggle Message Tracing           Request and List SDN Groups         Calibrate SDN Binds and Groups         Stop Current Calibration |                              |
| System Design                                                                                                    |                                                                                                    |                              |
|                                                                                                    |                                                                                                    |                              |
| D Media                                                                                                    |                                                                                                    |                              |
| 🗘 Agents                                                                                                    |                                                                                                    |                              |
| Programming                                                                                                    |                                                                                                    |                              |

## ADDING UAI PLUS BLIND DEVICE TO PROJECT

Reference the Somfy UAI Plus driver set details located in the device Documentation tab. When adding an SDN Blind or Blind Group, only use the Somfy UAI Plus Blind driver. Do not use the generic Control4 Blind Group.

- 1) In the System Design view, Project tree, select a Room in which a device is to be added
- 2) Go to the Items pane, select the Search tab
- 3) In the Manufacturer dropdown list, select Somfy
- 4) Locate the Somfy UAI Plus Blind driver, double or right click the driver to Add to Project
- 5) Rename the device to the associated location, name or group of blinds
- 6) Select the appropriate Blind Type for the product in the dropdown
- 7) Select the appropriate Blind Movement for the product in the dropdown
- 8) In the Advanced Properties tab, select the Blind Type in the dropdown, then click Set
- 9) In the Available Blinds dropdown, select the SDN Blind or SDN Blind Group, then click Set

Reference the UAI Plus Integration Report when assigning SDN Blinds or Groups.

Select the blind or group by the corresponding motor node ID, inverted group address or name label.

| System Design             | Properties                                     | Pr                                                                                                    | operties | Summary | List View | Itema                                        |                                  |                   |
|---------------------------|------------------------------------------------|----------------------------------------------------------------------------------------------------|----------|---------|-----------|----------------------------------------------|----------------------------------|-------------------|
| System                    | Properties                                     |                                                                                                    |          |         |           | Locations                                    | Discovered My Driver             | s Search          |
| SG Project                | Blind Type Shad                                | e ~                                                                                                    |          |         |           | M Local M                                    | Inline Certified Only            | ~<br>Clear Search |
| House                     | Blind Movement Open                            | Cose ~                                                                                                    |          |         |           | Category:                                    | -                                |                   |
| Room                      | Keypad Button                                  | Open Any<br>Closed                                                                                                    |          |         |           | - All Categories -<br>Type:<br>- All Types - |                                  | ~<br>~            |
| Add Music                 | Advanced Properties                            |                                                                                                    |          |         |           | Manufacturer<br>Somfy                        |                                  | ×                 |
| Stations                  | Properties Actions Documenta<br>Driver Version | tion Lus                                                                                                    |          |         | ^         | Control Method                               | All Methods v Sort               | Relevance v       |
| G Sonty UAI Pus Interface | Debug Mode                                     | Of                                                                                                    | v        |         |           | Somfy UA<br>Somfy                            | Plus Blind<br>10/23/2020 5 32 PM | Online 🗸          |
|                           | Debug Duration in Minutes                      | 15                                                                                                    | Ŷ        |         |           | Somfy UA                                     | Plus Interface                   | 1000              |
|                           | Driver Information                             | Available blinds list updated on                                                                                                    |          |         |           | Sonty                                        | 10/23/2020 5:28 PM               | Chine 🗸           |
| System Design             | Blind Type                                     | SDN (two-way, controlled by Somly UAI Plus)                                                                                                    | ÷        | Set     | Cancel    |                                              |                                  |                   |
| Of Connections            | Available Blinds                               | SDN Bind: '066784' (UAI Plus Label: 'KITCHEN') - Not assigned                                                                                                    | ×        | Set     | Cancel    |                                              |                                  |                   |
| > Hedia                   | -                                              | SDN Blind: 2002.3C (UAI Plus Label: 'BLACKOUT') - Not assigned<br>SDN Blind: '066784' (UAI Plus Label: 'KITCHEN') - Not assigned                                                                                                    |          |         |           |                                              |                                  |                   |
| C Agents                  | Blind Node/Group ID                            | SDN Bind: '40068' (UAI Plus Label': LIVINS (PKUM) - NRI assigned<br>SDN Bind: '40068' (UAI Plus Label: 'SHEER') - Net assigned<br>SDN Group: 'FEFEFE' (UAI Plus Group #0 'ALL') - Net assigned<br>SDN Group: 'FEFEFE' (UAI Plus Group #1) 'Kichen') - Net assigned |          |         | Ŷ         |                                              |                                  |                   |

If a blind or group is not listed, use the "Refresh All Devices" action to update the Available Blinds list. Refresh time may vary per system size.

- a) Go to the device Actions tab, click Refresh All Devices List, then repeat step 9 OR
- b) Manually enter motor node ID or inverted group address in the Blind Node/Group ID field, then click Set
- 10) Double-click the Blind or Blind Group device to test each button operation

See Appendix A of this guide for a list of Somfy UAI Plus Blind device specific commands and actions.

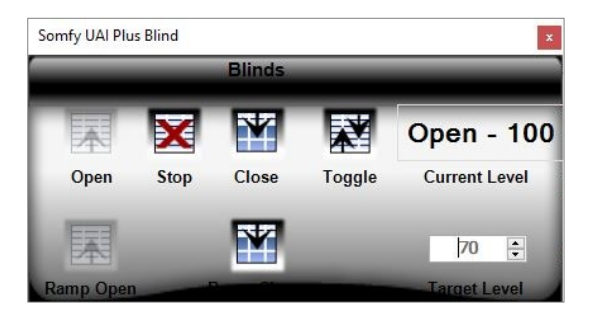

# CALIBRATING SDN BLINDS AND GROUPS

After adding new or modifying existing SDN Blinds or Blind Groups, always use the "Calibrate SDN Blinds and Groups" action to calculate the full course of each SDN (two-way) Blind. The Calculated Full Course value is calculated automatically when blinds are moved and is averaged over time.

- 1) In the System Design view, Somfy UAI Plus Interface device Actions tab, click Calibrate SDN Blinds and Groups
- 2) In the Action Parameter List window, Action dropdown, select Calibrate Blinds
- 3) Click OK to calibrate all SDN Blinds
- 4) To calibrate SDN Groups, repeat Step 2, selecting Calibrate Groups
- 5) Click OK to calibrate all SDN Groups

It is recommended to not interrupt this operation. To stop this action, click Stop Current Calibration. Ensure the calibration process completes. Reference the Somfy UAI Plus driver set details located in the device Documentation tab.

| System Design                                                                                                    | Properties                                                                                                    |                                                                                 | Propert | ies Summary | List View |
|----------------------------------------------------------------------------------------------------|----------------------------------------------------------------------------------------------------|---------------------------------------------------------------------------------|---------|-------------|-----------|
| System Design<br>System<br>System<br>Project<br>House<br>Man<br>System Man<br>System Design<br>Supplai Media<br>Supplai Media<br>Su | Properties Properties Properties Properties Print Status Report Print Debug Log Toggle Message Tracing Request and List SDN Groups Calibrate SDN Binds and Groups Stop Current Calibration | Action Parameter List IMPORTANT Action Simultaneous Calibs. Operations for Each | Propert | Summary     | List View |
| Agents            Programming                                                                                                    |                                                                                                    |                                                                                 | OK Can  | cel:        |           |

Should the Calculated Full Course value become invalid, use the 'Reset Calculated Full Course' action to reset. This action is available for SDN (two-way) blinds only.

- 1) In the System Design view, device Actions tab, click Reset Calculated Full Course (SDN)
- 2) Operate the individual blind the full course multiple times
- 3) Return to the device Advanced Properties tab
- 4) Verify the Calculated Full Course displays the new course duration

| System Design                                                                                                    | Properties                                                                                                    | Properties Summary List View |
|----------------------------------------------------------------------------------------------------|----------------------------------------------------------------------------------------------------|------------------------------|
| lystem                                                                                                    | Properties                                                                                                    |                              |
| Youged     Younged     Younged     Y | Blind Type Shade<br>Blind Movement Open-Close<br>Keypad Button Open Any<br>Open Closed                                                           |                              |
| System Design Connections Hedia C Agents                                                                                                    | Properties Actions Documentation Lus Print Debug Log Refresh All Devices List Refresh Unassigned Devices List Reset Calculated Full Course (SDN) |                              |
|                                                                                                    |                                                                                                    |                              |

# **III. DIRECT SERIAL INTEGRATION**

Previous to the release of the Somfy Connect<sup>™</sup> UAI Plus, Control4 integration was accomplished using serial communication via a Control4 Controller serial port connecting directly to the Somfy Digital Network.

This method of integration will allow control of Somfy SDN motors. A Control4 Blind Group driver must be used when operating a group of SDN motors.

# SYSTEM REQUIREMENTS

PC running Windows 10 or higher RS232 to RS485 Converter #1810496 Control4 Composer Software 2.6 or newer Somfy SDN 2.0 RS485 Driver Control4 Blind Group Driver

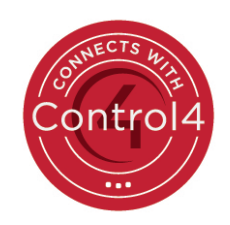

# SYSTEM CONFIGURATION & CONNECTION TO SDN

Prior to Control4 system programming, a fully operational SDN system is required. Motor node ID and location documentation must be provided by the Shade Commissioning Agent.

Depending on the model processor, connect to Serial Port 1 or 2 of EA-1, EA-3 and EA-5 Control4 Controllers. EA-1 or EA-3 models require Control4 part #C4-CBL3.5-DB9B - 3.5mm to DB9 Serial Cable as well as an externally powered RS232 to RS485 Converter (supplied by others). EA-5 models with an available DB9 Serial Port require Somfy part #1810496 - RS232 to RS485 Converter or equivalent.

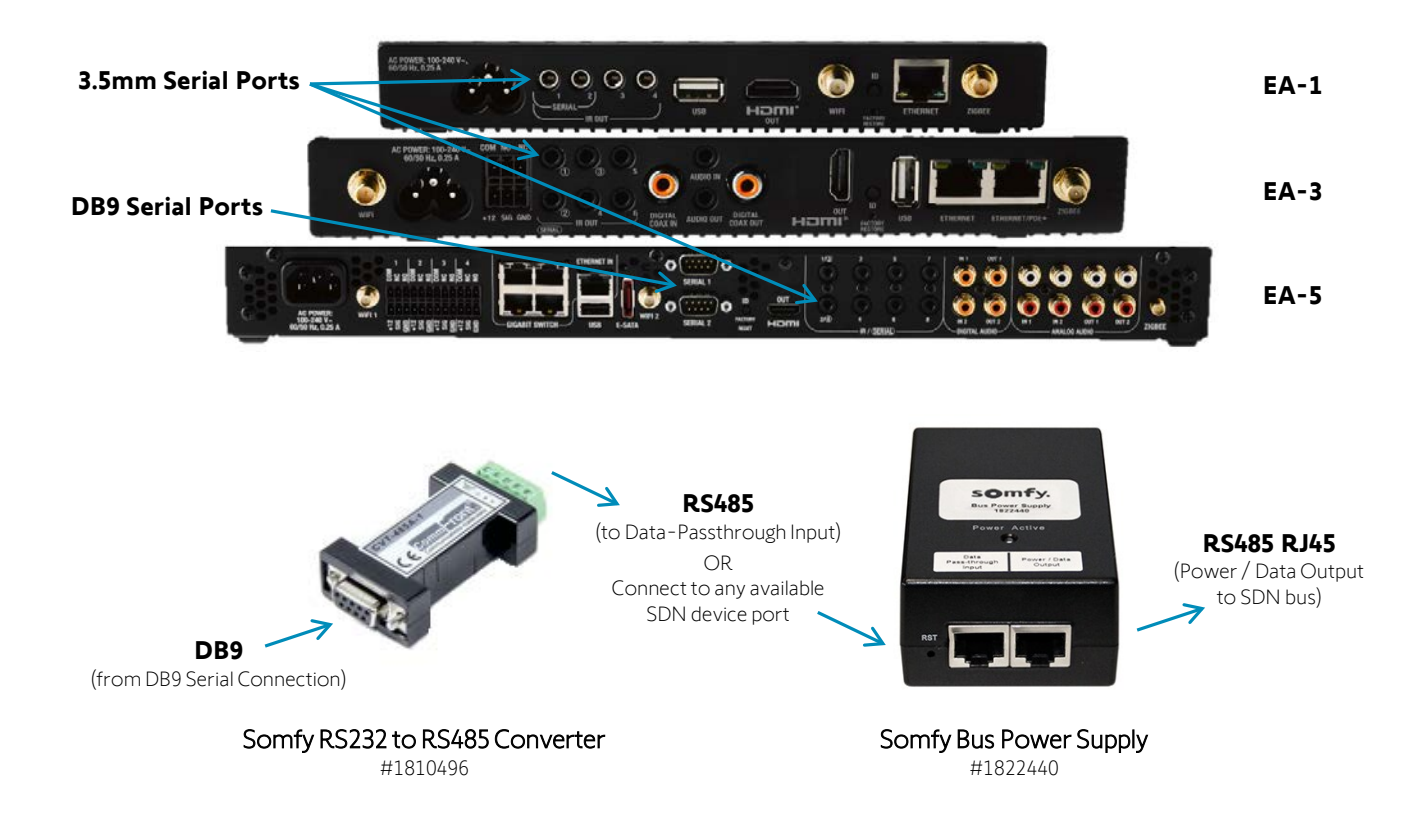

## ADDING SDN RS485 DEVICE TO PROJECT

The Somfy 2.0 RS485 driver only supports single blind control and does not support Somfy configured groups. Use the Control4 Blind Group driver to control blind groups.

#### -----

#### There are two methods to add the SDN RS485 device to Project:

- Automatically
  - Manually

#### **OPTION A** – Adding SDN RS485 Device to Project Automatically:

Reference the Somfy SDN 2.0 RS485 driver set details located in the device Documentation tab.

- 1) In the System Design view, Project tree, select a Room in which a device is to be added
- 2) Go to the Items pane, select the Search tab
- 3) In the Manufacturer dropdown list, select Somfy
- 4) Locate the Somfy SDN 2.0 RS485 driver, double or right click the driver to Add to Project
- 5) Rename the device to the associated location or room.

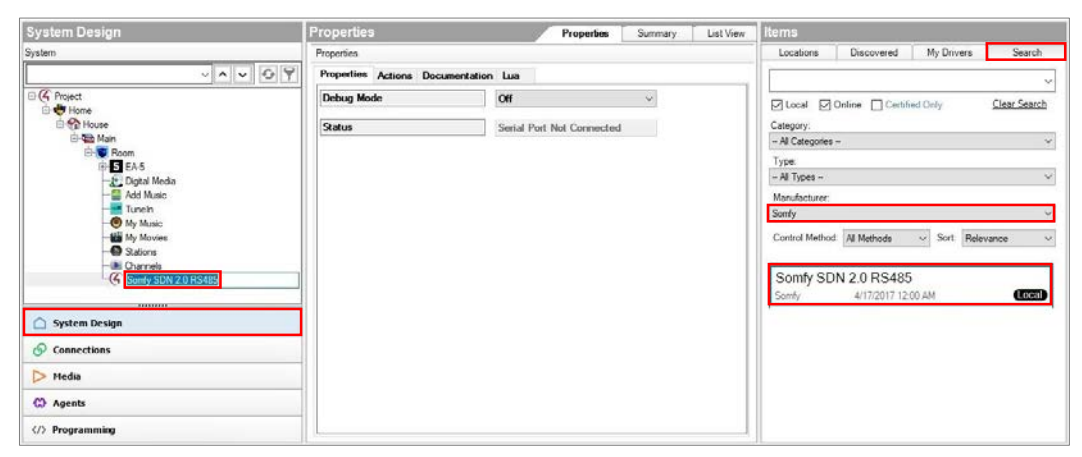

- 6) Navigate to the Connections view, Control/AV tab, Control & Audio Video Connections pane
- 7) Drag & drop the Serial RS-232 Control Input into the appropriate RS232 Output Device below

| Connections               |                  | Control & Audio V          | ideo Coni | nections                                |              |                       |                                    |
|---------------------------|------------------|----------------------------|-----------|-----------------------------------------|--------------|-----------------------|------------------------------------|
| Control/AV                | Network          | Somfy SDN 2.0 RS485        |           |                                         |              |                       |                                    |
|                           | ~ <b>~ ~</b> Ø 9 | Name<br>Control Inputs     | Туре      | Connection                              | Input/Output | Connected To          |                                    |
| Home                      |                  | 5 Serial RS-232            | Control   | RS_232                                  | Input        | EA-5->SERIAL 1 (DB-9) |                                    |
| House                     | Nedia<br>sic     | Control Outputs            | Control   | SOMFY_SDN_RS485                         | Output       |                       |                                    |
| Wy Movi                   | ies              | RS_232 Output Devices      |           |                                         |              |                       |                                    |
| Stations                  |                  | Device                     |           | Name                                    |              | Location              | Connections                        |
| - Di Channel              | s                | 5 EA-5                     |           | SERIAL 1 (DB-9)                         |              | Room                  | Somfy SDN 2.0 RS485->Serial RS-232 |
| Somfy S                   | DN 2.0 RS485     | 5 EA-5<br>5 EA-5<br>5 EA-5 |           | SERIAL 2 (DB-9)<br>SERIAL 3<br>SERIAL 4 |              | Room<br>Room<br>Room  |                                    |
| System Design Connections |                  |                            |           |                                         |              |                       |                                    |

- 8) Return to the System Design view, device Properties tab, Status will update to "Serial Connected" and automatically retrieve each connected SDN motor
- 9) Rename each device to the associated location, name or group of blinds
- 10) Select the appropriate Blind Type and Blind Movement for each product in the dropdown

#### OPTION B – Adding SDN RS485 Blind Device to Project Manually:

- 1) In the System Design view, Project tree, select the SDN 2.0 RS485 device in which a blind is to be added
- 2) In the device Actions tab, click Add Connected Shades
- 3) Rename the device to the associated location, name or group of blinds
- 4) Select the appropriate Blind Type for the product in the dropdown
- 5) Select the appropriate Blind Movement for the product in the dropdown

| System Design                                                                                                    | Properties Properties Summary List View                              |
|----------------------------------------------------------------------------------------------------|----------------------------------------------------------------------|
| lystem                                                                                                    | Properties                                                           |
| iystem<br>✓ ▲ ✓ ▲ ✓ ♥ ♥<br>♥ Hence<br>♥ Hence<br>♥ Honce<br>♥ BEA5<br>♥ EA5<br>♥ EA5<br>♥ BA10ce<br>■ Main<br>♥ Muice<br>■ My Muice<br>■ My Muice<br>■ My Muice<br>■ Softy SDN 2.0 Bind | Properties Properties Actions Documentation Lus Add Connected Studes |
| Sonfy SDN 2.0 Bind<br>Sonfy SDN 2.0 Bind<br>Sonfy SDN 2.0 Bind                                                                                                    |                                                                      |

## ADDING CONTROL4 BLIND GROUP DEVICE TO PROJECT

When using the Control4 Blind Group driver, motors will operate in a cascading effect. To avoid this cascading effect, utilize the Somfy Connect UAI Plus and the associated Interface and Blind drivers

- 1) In the System Design view, Project tree, select a Room in which a device is to be added
- 2) Go to the Items pane, select the Search tab
- 3) In the Manufacturer dropdown list, select Control4
- 4) Locate the Control4 Blind Group driver, double or right click the driver to Add to Project
- 5) Rename the device to the associated location, name or group of blinds
- 6) In the Advanced Properties tab, click the Select button to add blinds to the Blind Group
- 7) Place a checkmark by each blind to be added, click OK then click Set

| System Design                                                                                                    | Properties      |             |                 | Properties | Summary  | List View | Items                                                                                                    |                             |            |             |
|----------------------------------------------------------------------------------------------------|-----------------|-------------|-----------------|------------|----------|-----------|----------------------------------------------------------------------------------------------------|-----------------------------|------------|-------------|
| System                                                                                                    | Properties      |             |                 |            |          |           | Locations                                                                                                    | Discovered                  | My Drivers | Search      |
| C Protect     C Protect     C Protect | Blind Type Esta |             | Select devicesX |            |          |           | Control & Control & Centified Only Clear Search Category -/A Categories - Type - Al Types Mandacturer Control Method: Al Mathods Sort Relevance Control Method: Al Mathods Control & Control & Control Control & Control Control & Control Control Control Bind Group |                             |            | lear Search |
| the Binds                                                                                                    | Binds           |             |                 | Se         | lect Set | Cancel    | Control4                                                                                                    | 9/25/2017 10:0              | 0.AM       | CCCAD       |
| 🛆 System Design                                                                                                    | Log Level       | 2 - Warning | OK Cancel       |            | ~        |           | Control4                                                                                                    | 4/11/2019 2:20              | bon<br>PM  |             |
| O Connections                                                                                                    | Log Mode        | ON          |                 |            | ~        |           | Control4                                                                                                    | C4-LU642D<br>4/30/2019 8-30 | AM         |             |
| D Media                                                                                                    |                 |             |                 |            |          |           | IO Extend                                                                                                    | ler                         |            |             |
| C Agents                                                                                                    |                 |             |                 |            |          |           | Control4                                                                                                    |                             |            | Cocal®      |
| (/) Programming                                                                                                    |                 |             |                 |            |          |           | L2. Putton J                                                                                                    | Kounad                      |            |             |

- 8) Select the appropriate Blind Movement for the products in the dropdown
- 9) Double-click the Blind or Blind Group device to test each button operation
- See Appendix A of this guide for a list of Somfy SDN Blind and Control4 Blind Group commands and actions.

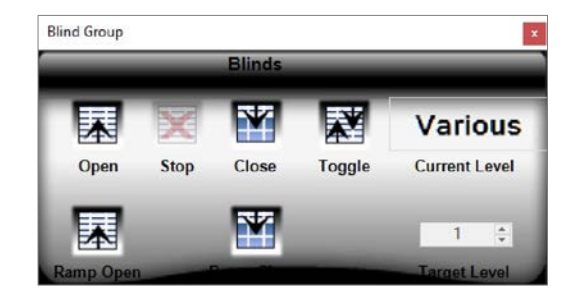

# IV. DRY CONTACT INTEGRATION

The Somfy DecoFlex<sup>™</sup> Digital Keypad for SDN is an intelligent control device providing a wired in-wall user interface for the Somfy Digital Network. The SDN keypad includes 8 dry contact inputs on the reverse, associated to a button on the front. Each dry contact input requires an available dry contact relay to perform the programmed action of controlling the SDN motors.

> Details of this keypad and programming instruction is further referenced in the <u>SDN Keypad Configuration Software</u> Programming Guide.

## SYSTEM REQUIREMENTS

PC running Windows 10 or higher Programmed SDN DecoFlex Digital Keypad Control4 Composer Software Control4 Driver: Single Relay Blind or 2/3 Relay Blinds (OS 2.9+) Control4 Normally Open Dry Contact Relay for each button

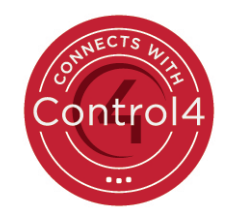

## SYSTEM CONFIGURATION FOR SDN

Prior to Control4 system programming, a fully operational SDN system is required.

There are three options for dry contact integration, Single Relay, 2 Relay, or 3 Relay blind control. The Shade Commissioning Agent must program the SDN Keypad and motors as required.

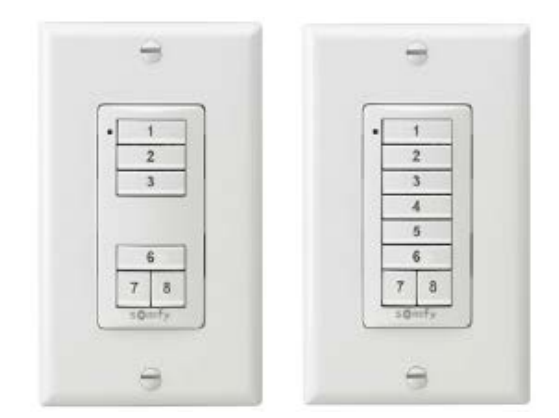

**Detail of Inputs** 

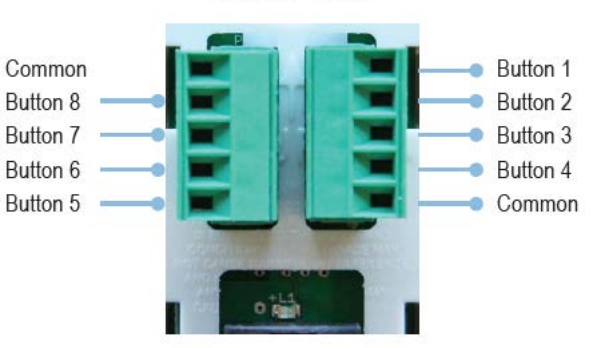

Below details the interconnection from a Control4 Controller (EA-5) relay outputs (normally open 1-3) to the dry contact inputs of the SDN Keypad (buttons 6-8 programmed for Up/Stop/Down respectively)

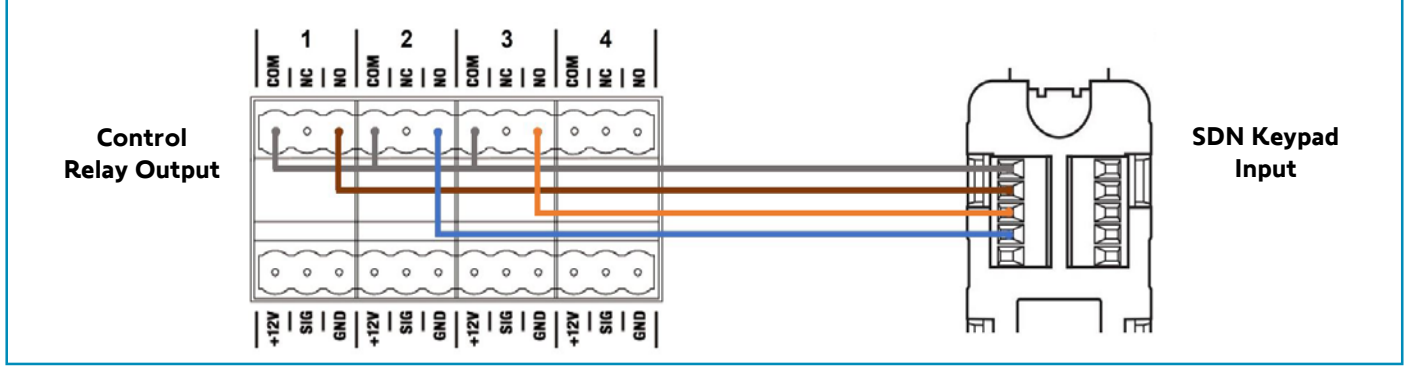

## ADDING BLIND RELAY DEVICE TO PROJECT

- 1) In the System Design view, Project tree, select a Room in which a device is to be added
- 2) Go to the Items pane, select the My Drivers tab
- 3) In the Motorization, Blinds folder, double-click the required relay driver to add to project
- 4) Available relay options are Single Relay Blind, 2 Relay Blinds or 3 Relay Blinds. Example will be 3 Relay Blinds.
- 5) Rename the device to the associated location, name or group of blinds
- 6) In the Advanced Properties tab, change Hold or Pulse to Pulse, then click Set
- 7) The Pulse Time (milliseconds) will default to 500.

The Pulse Time (milliseconds) will default to 500.

| System Design                               | Properties                                              |                           | Properties | Summary                 | mary List View | Items                                                                                                    |                                                                                      |             |        |  |
|---------------------------------------------|---------------------------------------------------------|---------------------------|------------|-------------------------|----------------|----------------------------------------------------------------------------------------------------|--------------------------------------------------------------------------------------|-------------|--------|--|
| System                                      | Properties                                              |                           |            |                         |                | Locations                                                                                                    | Discovered                                                                           | My Drivers  | Search |  |
|                                             | Blind Type Shad<br>Blind Movement Open<br>Keypad Button | e v<br>Kose v<br>Open Any |            |                         |                | B My Driver<br>B Contro<br>B Ugitar<br>Char I<br>Dar I                                                                                                    | s<br>Jens<br>10<br>riteface                                                          |             | 9      |  |
| Child Media                                 | Advanced Properties Properties Documentation Lus        | Closed                    |            |                         |                | Actor<br>Actor<br>Actor | ization<br>intact/Relay Extender<br>nds<br>IR Controlled Relay<br>Single Relay Blind |             |        |  |
| Stations     Orannels     Brown Briefly Max | Driver Version<br>Debug Mode                            | 103<br>Off                |            | ~                       |                | -a                                                                                                    | 2 Relay Binds (OS2<br>3 Relay Binds (OS 2                                            | 9+)<br>(9+) |        |  |
| 🛆 System Design                             | Driver Information                                      | Off                       |            |                         |                |                                                                                                    |                                                                                      |             |        |  |
| 🔗 Connections                               | Hold or Pulse                                           | Pulse                     |            | <ul> <li>Set</li> </ul> | Cancel         |                                                                                                    |                                                                                      |             |        |  |
| D Hedia                                     | Pulse Time (milliseconds)                               | 500                       |            |                         |                |                                                                                                    |                                                                                      |             |        |  |
| C) Agents (/) Programming                   | Fail Safe (Seconds)                                     | 10                        |            | •                       |                |                                                                                                    |                                                                                      |             |        |  |

- 8) Navigate to the Connections view, Control/AV tab, Control & Audio Video Connections pane
- 9) Drag & drop Up/Down/Stop Relay Control Inputs into the corresponding Relay Output Devices below

| Connections                                                                                                    |                  | Control & Audio Video Connections |         |             |              |                                   |  |  |  |
|----------------------------------------------------------------------------------------------------|------------------|-----------------------------------|---------|-------------|--------------|-----------------------------------|--|--|--|
| Control/AV Network                                                                                                    |                  | Generic 3 relay blind             |         |             |              |                                   |  |  |  |
| The Project                                                                                                    | ~ <b>~ ~</b> Ø 9 | Name<br>Control Inputs            | Туре    | Connection  | Input/Output | Connected To                      |  |  |  |
| Home                                                                                                    |                  | 💭 Blind Group                     | Control | BLIND_GROUP | Input        |                                   |  |  |  |
| E-M House                                                                                                    |                  | 📳 Up Relay                        | Control | RELAY       | Input        | EA-5->RELAY 1                     |  |  |  |
| A Main                                                                                                    |                  | T Down Relay                      | Control | RELAY       | Input        | EA-5->RELAY 3                     |  |  |  |
| E-S Roo                                                                                                    | m                | T Stop Relay                      | Control | RELAY       | Input        | EA-5->RELAY 2                     |  |  |  |
| AAS     Digital Media     Add Music     Tureln     My Music     My Music     My Music     Stations     Channels     Genetic 3 relay blind |                  | Control Outputs                   |         |             |              |                                   |  |  |  |
|                                                                                                    |                  | Open Button Link                  | Control | BUTTON LINK | Output       |                                   |  |  |  |
|                                                                                                    |                  | Close Button Link                 | Control | BUTTON_LINK | Output       |                                   |  |  |  |
|                                                                                                    |                  | Toggle Button Link                | Control | BUTTON_LINK | Output       |                                   |  |  |  |
|                                                                                                    |                  | Stop Button Link                  | Control | BUTTON_LINK | Output       |                                   |  |  |  |
|                                                                                                    |                  | RELAY Output Devices              |         |             |              |                                   |  |  |  |
|                                                                                                    |                  | Device                            | Name    | Location    |              | Connections                       |  |  |  |
|                                                                                                    |                  | 5 EA-5                            | RELAY 1 | Room        |              | Generic 3 relay blind->Up Relay   |  |  |  |
|                                                                                                    |                  | 5 EA-5                            | RELAY 2 | Room        |              | Generic 3 relay blind->Stop Relay |  |  |  |
| System Design                                                                                                    |                  | 5 EA-5                            | RELAY 3 | Room        |              | Generic 3 relay blind->Down Relay |  |  |  |
|                                                                                                    |                  | 5 EA-5                            | RELAY 4 | Room        |              |                                   |  |  |  |

10) Return to the System Design view, double-click the device to test each button operation

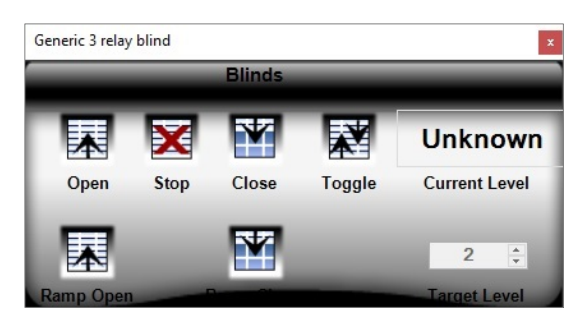

# APPENDIX

# [APPENDIX A] AVAILABLE COMMANDS & ACTIONS

| SOMFY UAI PLUS BLIND     | SOMFY UAI PLUS BLIND & GROUP                           |  |  |  |  |  |  |
|--------------------------|--------------------------------------------------------|--|--|--|--|--|--|
| Command                  | Action                                                 |  |  |  |  |  |  |
| Open                     | Moves blind to the fully open position                 |  |  |  |  |  |  |
| Close                    | Moves blind to the fully closed position               |  |  |  |  |  |  |
| Toggle                   | Sequence controls blind close-stop-open                |  |  |  |  |  |  |
| Stop                     | Stops blind when moving                                |  |  |  |  |  |  |
| Target level             | Moves blind to a percent openness (0-100)              |  |  |  |  |  |  |
| Set Blind Percent Closed | Moves blind to a percent closed position               |  |  |  |  |  |  |
| Set Blind Percent Open   | Moves blind to a percent open position                 |  |  |  |  |  |  |
| Move to Next IP          | Moves blind to the next intermediate position down     |  |  |  |  |  |  |
| Move to Previous IP      | Moves blind to the next intermediate position up       |  |  |  |  |  |  |
| Move to Specific IP      | Moves blind to a specific intermediate position (1-16) |  |  |  |  |  |  |

| SOMFY SDN 2.0 RS485 BLIND |                                           |  |  |  |
|---------------------------|-------------------------------------------|--|--|--|
| Open                      | Moves blind to the fully open position    |  |  |  |
| Close                     | Moves blind to the fully closed position  |  |  |  |
| Toggle                    | Sequence controls blind close-stop-open   |  |  |  |
| Stop                      | Stops blind when moving                   |  |  |  |
| Target level              | Moves blind to a percent openness (0-100) |  |  |  |

| CONTROL4 BLIND GROUP |                                          |  |  |  |
|----------------------|------------------------------------------|--|--|--|
| Open                 | Moves blind to the fully open position   |  |  |  |
| Close                | Moves blind to the fully closed position |  |  |  |
| Toggle               | Sequence controls blind close-stop-open  |  |  |  |
| Stop                 | Stops blind when moving                  |  |  |  |

SOMFY® is the leading global manufacturer of strong, quiet motors with electronic and app controls for interior window coverings and exterior solar protections. Over 270 million users worldwide enjoy the more than 170 million motors produced by Somfy. During the past 50 years, Somfy engineers have designed products for both the commercial and residential markets to motorize window coverings such as interior shades, wood blinds, draperies, awnings, rolling shutters, exterior solar screens and projection screens. Somfy motorization systems are easily integrated with security, HVAC and lighting systems providing total home or building automation.

#### FOR QUESTIONS OR ASSISTANCE PLEASE CONTACT TECHNICAL SUPPORT:

(800) 22-SOMFY (76639) technicalsupport\_us@somfy.com

# SOMFY SYSTEMS INC SOMFY NORTH AMERICAN HEADQUARTERS

121 Herrod Blvd. Dayton, NJ 08810 P: (609) 395-1300 F: (609) 395-1776

#### FLORIDA

1200 SW 35th Ave. Boynton Beach, FL 33426 F: (561) 995-7502

#### CALIFORNIA

15301 Barranca Parkway Irvine, CA 92618-2201 F: (949) 727-3775

#### SOMFY ULC SOMFY Canada Division

5178 Everest Drive Mississauga, Ontario L4W2R4 P: (905) 564-6446 F: (905) 238-1491

www.somfypro.com

A BRAND OF **SOMFY<sup>5</sup>** GROUP

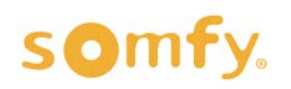